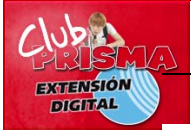

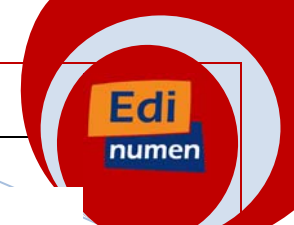

#### INSTRUCCIONES DE REGISTRO Y MANUAL DE USO PARA LA EXTENSIÓN DIGITAL DE ¡ESTÁ CLARO!

La extensión digital de *Club Prisma* presenta una serie de actividades y recursos interactivos puestos a disposición de los profesores y alumnos que utilizan este manual, y que les permitirá extraer de él un mayor rendimiento.

## I - PROCESO DE INSCRIPCIÓN

Para poder disfrutar por primera vez de estos recursos, es necesario cubrir previamente un sencillo proceso de registro, tanto por parte de los estudiantes como por parte de los profesores. Si es la primera vez que accedes a la plataforma *ELEteca*, te recomendamos encarecidamente leer este documento donde se explica, de forma sencilla, detallada y guiada, todos los pasos a seguir.

#### Cosas importantes a conocer antes de nada:

• Código de acceso:

El acceso a este tipo de recursos está restringido a aquellos profesores y alumnos que posean un Código de acceso, el cual les será requerido para poder completar el proceso de inscripción.

Este código se encuentra ubicado en cada uno de los libros. Su situación puede variar en función del año en el que se adquirió el libro. Al final de este documento encontrarás las indicaciones detalladas de cómo localizar tu código. Antes de comenzar el proceso de inscripción, recomendamos a profesores y alumnos localizar dicho *Código de acceso* y tenerlo a mano en el proceso de inscripción.

Inscripción en un grupos privado vs inscripción sin grupo:

Existen dos posibilidades de inscripción por parte de los alumnos; bien inscribirse en grupo privado, creado previamente por el profesor, o bien inscribirse sin grupo concreto. El proceso de inscripción difiere ligeramente en función de cuál de las dos modalidades desea, de modo que se recomienda al profesor tener clara esta decisión antes de comenzar el proceso.

a) La modalidad de Inscripción en grupo privado está especialmente pensada para aquellos profesores que deseen poder ejercer las funcionalidades de supervisión en tiempo real del progreso de las actividades interactivas de sus alumnos. Esta función les permite, entre otras cosas, acceder en cualquier momento a los expedientes registrados en la plataforma de los alumnos adscritos a su grupo.

El proceso de inscripción en este tipo de recursos es un poco más compleja que la de inscribirse sin grupo, ya que requiere que el profesor cumplimente previamente unos pasos previos para la solicitud de creación de un grupo.

Si esta es tu opción deseada, deberás seguir los pasos que se detallan en el punto II de este documento.

b) La modalidad de Inscripción sin grupo es algo más sencilla, ya que no requiere la intervención previa de un profesor. Está especialmente pensada para aquellos estudiantes que deseen utilizar la plataforma de manera autónoma, o aquellos grupos de clase en los

#### Club Prisma - Extensión digital

Edi

numen

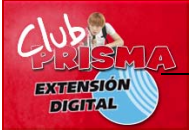

que el profesor no desee ejercer ningún control sobre las actividades interactivas que realicen sus alumnos.

Esta modalidad permite a los estudiantes utilizar todas las actividades interactivas, pero sus profesores no tendrán visibilidad de sus resultados.

Si esta es tu opción deseada, puedes saltar el siguiente punto y seguir directamente los pasos que se detallan en el punto III de este documento.

## II - PROCESO PARA LA CREACIÓN DE GRUPOS PRIVADOS POR PARTE DEL PROFESOR E INSCRIPCIÓN DE SUS ESTUDIANTES EN DICHOS GRUPOS

Este proceso de inscripción consta de cinco sencillos pasos. Los tres primeros han de ser realizados por el profesor y los dos últimos han de ser realizados por parte de los alumnos.

Nota: el proceso de registro en la plataforma *ELEteca* es común para todos los recursos y sólo tiene que realizarse una única vez. De este modo, los profesores y alumnos que ya estén previamente registrados en la *ELEteca* pueden prescindir de los pasos 1 y 4 respectivamente.

- PASO 1 (a realizar por el profesor): registro del profesor en la plataforma ELEteca.
- PASO 2 (a realizar por el profesor): inscripción del profesor en el recurso Club Prisma y solicitud de creación de un grupo privado.
- PASO 3 (a realizar por el profesor): comunicación del profesor a sus alumnos del código de su grupo privado.
- PASO 4 (a realizar por el alumno): registro del alumno en la plataforma *ELEteca*.
- PASO 5 (a realizar por el alumno): inscripción de los alumnos en el recurso *Club Prisma*y dentro del grupo privado creado por su profesor.

A continuación se detalla, paso a paso, cada uno de estos procesos:

#### PASO 1: REGISTRO DEL PROFESOR EN LA PLATAFORMA ELETECA

Este es un paso primordial, ya que las siguientes funcionalidades están reservadas exclusivamente a usuarios registrados.

Para registrarse basta con:

- i) Entrar en <u>www.edinumen-eleteca.es</u> y pulsar el enlace Registro como profesor.
- ii) Cumplimentar el formulario de registro y pulsar el botón *Registrarme*.

iii) El sistema enviará un correo electrónico a la cuenta de e-mail facilitada. Es imprescindible que vaya a su buzón de correo, localice este mensaje y pulse el enlace de confirmación que encontrará dentro de él.

Al realizar este proceso, recibirá un correo electrónico final confirmándole que ya completó el proceso perfectamente y recordándole cuáles son, en adelante, sus claves de acceso en la *ELEteca*.

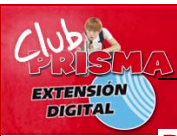

## PASO 2: INSCRIBIRSE COMO PROFESOR EN EL RECURSO Club PrismaY SOLICITAR LA CREACIÓN DE UN GRUPO PRIVADO

Edi

Para completar esta fase basta con:

i) Entrar en <u>www.edinumen-eleteca.es</u>

ii) Identificarse en el sistema, utilizando los datos personales de usuario y contraseña elegidos al registrarse en la plataforma y pulsar el botón *Entrar*.

iii) Seleccionar el recurso en el que nos queremos inscribir.

iv) Nos saldrá una pantalla en la que se nos informará que para acceder hemos de rellenar un formulario. Pulsar en *Formulario*.

v) En el formulario que se nos despliega, es necesario completar los campos requeridos, prestando especial atención a:

- *el código de acceso* (es un código que encontrarás en tu libro. Si no sabes dónde encontrar este código consulta el siguiente enlace <u>http://www.edinumen-eleteca.es/mod/resource/view.php?id=19</u>), y

- *la clave de inscripción* (es un código que debes inventarte, a modo de contraseña, y que tus alumnos deberán conocer para inscribirse en tu grupo).

Pulsar el botón Solicitar.

vi) El sistema enviará al administrador de la plataforma el formulario con tu solicitud. Una vez sea analizada y validada tu solicitud, recibirás un e-mail de confirmación de que ya está disponible.

IMPORTANTE: este paso suele ser rápido, pero al tratarse de un proceso manual puede llegar a tardar algunos días. Permanece atento a tu buzón de correo.

#### PASO 3: COMUNICACIÓN DEL PROFESOR A SUS ALUMNOS DEL CÓDIGO DEL GRUPO

A partir de este punto, lo único que deberás hacer como profesor es facilitar a tus alumnos el código del grupo que acabas de crear en el punto anterior.

#### PASO 4: LOS ALUMNOS DEBEN REGISTRARSE EN LA PLATAFORMA ELETECA

Este es un paso primordial, ya que las siguientes funcionalidades están reservadas exclusivamente a usuarios registrados.

Para registrarse los alumnos deben:

i) Entrar en <u>www.edinumen-eleteca.es</u> y pulsar el enlace *Registro como estudiante*.

ii) Cumplimentar el formulario de registro y pulsar el botón Registrarme.

iii) El sistema enviará un correo electrónico al alumno, a la cuenta de e-mail facilitada. Es imprescindible que vaya a su buzón de correo, localice este mensaje y pulse el enlace de confirmación que encontrará dentro de él.

#### Club Prisma - Extensión digital

Edi

numen

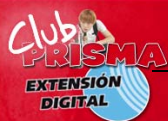

Al realizar este proceso, recibirá un correo electrónico final confirmándole que ya completó el proceso perfectamente y recordándole cuales son, en adelante, sus claves de acceso en la *ELEteca*.

# PASO 5: INSCRIPCIÓN DE LOS ALUMNOS EN EL RECURSO *¡ESTÁ CLARO!*, Y DENTRO DEL GRUPO PRIVADO CREADO POR SU PROFESOR

Para completar esta fase basta con:

i) Entrar en www.edinumen-eleteca.es

ii) Identificarse en el sistema, utilizando los datos personales de usuario y contraseña elegidos al registrarse en la plataforma y pulsar el botón *Entrar*.

iii) Seleccionar el recurso en el que nos queremos inscribir.

iv) Nos saldrá una pantalla en la que se nos informará que para acceder hemos de rellenar un pequeño formulario. Pulsar en *Formulario*.

v) En el formulario que se despliega, es necesario que el alumno complete dos campos requeridos:

 - en primer lugar, le pedirá el Código de acceso que encontrará en su libro. Si no sabes dónde encontrar este código consulta el siguiente enlace <u>http://www.edinumen-</u> <u>eleteca.es/mod/resource/view.php?id=19</u>, y

- el *Código de inscripción en el grupo*. Este es el código que el profesor elige como contraseña de acceso para sus alumnos a su grupo privado, tal y como se describe en el paso anterior.

vi) Pulsar el botón solicitar y el estudiante ya habrá quedado plenamente inscrito en el grupo.

### III - PROCESO PARA LA INSCRIPCIÓN DE ESTUDIANTES SIN GRUPOS

Este proceso es muy sencillo para el estudiante ya que no requiere de ninguna intervención por parte del profesor.

Lo único que debe hacer es completar los dos siguientes pasos:

- PASO 1 (a realizar por el alumno): registro del alumno en la plataforma *ELEteca*.
- PASO 2 (a realizar por el alumno): inscripción de los alumnos en el recurso *Club Prisma.*

A continuación se detalla, paso a paso, cada uno de estos procesos:

#### PASO 1: LOS ALUMNOS DEBEN REGISTRARSE EN LA PLATAFORMA ELETECA

Este es un paso primordial, ya que las siguientes funcionalidades están reservadas exclusivamente a usuarios registrados.

Para registrarse los alumnos deben:

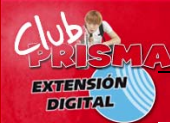

#### Club Prisma - Extensión digital

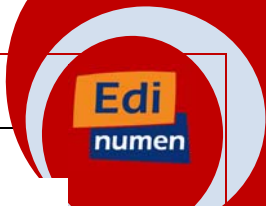

i) Entar en <u>www.edinumen-eleteca.es</u> y pulsar el enlace Registro como estudiante.

ii) Cumplimentar el formulario de registro y pulsar el botón Registrarme.

iii) El sistema enviará un correo electrónico al alumno, a la cuenta de e-mail facilitada. Es imprescindible que vaya a su buzón de correo, localice este mensaje y pulse el enlace de confirmación que encontrará dentro de él.

Al realizar este proceso, recibirá un correo electrónico final confirmándole que ya completó el proceso perfectamente y recordándole cuales son, en adelante, sus claves de acceso en la *ELEteca*.

#### PASO 2: INSCRIPCIÓN DE LOS ALUMNOS EN EL RECURSO ¡ESTÁ CLARO!

Para completar esta fase basta con:

i) Entrar en <u>www.edinumen-eleteca.es</u>

ii) Identificarse en el sistema, utilizando los datos personales de usuario y contraseña elegidos al registrarse en la plataforma y pulsar el botón *Entrar*.

iii) Seleccionar el recurso en el que deseen inscribirse.

iv) Le saldrá una pantalla en la que se le informará que para acceder por primera vez debe rellenar un pequeño formulario. Pulsar en *Formulario*.

v) En el formulario que se despliega, es necesario que el alumno complete el campo Código de acceso, introduciendo el código que encontrará en su libro. Si no sabes dónde encontrar este código, consulta el siguiente enlace <u>http://www.edinumen-eleteca.es/mod/resource/view.php?id=19</u>

En el espacio donde se da la opción de introducir un código de grupo, deja la casilla en blanco.

vi) Al pulsar el botón Solicitar, el estudiante ya habrá quedado plenamente inscrito en el grupo.

## IV- INFORMACIÓN SOBRE LOS TIPOS DE ACTIVIDADES Y ELE SISTEMA DE CALIFICACIÓN

En este recurso puedes encontrar los siguientes materiales:

1) Actividades interactivas para practicar cada unidad:

Se trata de una batería de 10 actividades, seleccionadas aleatoriamente y relacionadas con los contenidos de cada unidad.

En cada actividad el estudiante puede realizar tantos intentos como desee, pero en cada ocasión, la batería de preguntas será diferente, de modo que se recomienda realizar diferentes intentos, en busca de la mejor puntuación.

Modalidad de evaluación:

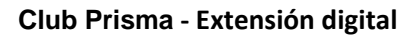

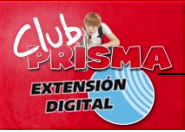

El sistema corregirá la actividad y le asignará un valor de cero puntos (0), en el caso en el que no sea superada con éxito y un punto (1), para el caso en que la actividad sea superada.

Edi

numen

Se entiende por actividad superada aquella que tiene, al menos, un 60% de respuestas correctas.

En el expediente del alumno siempre quedará registrada la última puntuación obtenida en la actividad de modo que se recomienda realizar tantos intentos sea necesario hasta superarla con éxito y poder de este modo contar con 1 punto en el expediente para dicha actividad.

2) Test de repaso de cada unidad y test finales:

Es un material disponible únicamente para profesores. Se trata de una batería cerrada de preguntas de respuesta múltiple, completa, y verdadero y falso, que permiten al profesor medir el aprovechamiento y la evolución en el aprendizaje de los alumnos

\_\_\_\_\_

Si deseas conocer más información sobre como utilizar los recursos o consultar los expedientes de los te recomendamos consultar los siguientes enlaces:

- <u>Cómo usar los recursos</u>
- <u>Cómo consultar calificaciones</u>
- <u>Cómo usar el botón de "Administrar matrículas" (funcionalidad disponible para profesores)</u>